## **Cancel a booking**

Last Modified on 02/11/2020 5:26 pm GMT

Select the **Bookings** tab

There are a number of ways to cancel a Hirer's booking within BookingsPlus. This is our recommended way - it does all the cancellations, communication & credit notes (if required) in just a few clicks, meaning it's easy for you. It's also easily understood for the Hirer.

| Amend | Start Date | 01/11/2020 | End Date | 30/11/2020 | to include the dates you are wishing to cancel. |
|-------|------------|------------|----------|------------|-------------------------------------------------|

Type your hirer's name in the search box (make sure it's the correct client incase you have a few with similar names!) and click **Go.** 

| Dashboard                 | d Calendar    | Enquiries 👩 | Clients  | Bookings Invoices                   | 2) Payments Re | minders 14 R                   | eports Us | sers Manag  | ge Organisa       | ions Ven       | ues 🗸 |
|---------------------------|---------------|-------------|----------|-------------------------------------|----------------|--------------------------------|-----------|-------------|-------------------|----------------|-------|
|                           |               |             |          |                                     |                |                                |           | New Booking | Excel Export      | VAT Bulk       | Edit  |
| Bookings Detailed ~       |               |             |          |                                     |                |                                |           |             |                   |                |       |
| by: Space (92) - Category |               |             |          |                                     |                |                                |           |             |                   | cted           |       |
| Search: Show [20] entries |               |             |          |                                     |                |                                |           | ~           |                   |                |       |
|                           | Date          | Start time  | End time | Space                               | Client         | Bookings<br>Value (Ex.<br>VAT) | Category  | Status      | Payment<br>Status | Booking<br>Ref |       |
|                           | 02/11/2020    | 10:00       | 11:00    | AWP 1 (5 aside)- 7<br>aside Pitch A | John Smith (a) | £50.00                         |           | confirmed   | Billed            | #522242        | Edit  |
|                           | 02/11/2020    | 11:00       | 12:00    | AWP 1 (5 aside)- 7<br>aside Pitch A | John Smith (a) | £50.00                         |           | provisional | Unbilled          | #522270        | Edit  |
|                           | 09/11/2020    | 11:00       | 12:00    | AWP 1 (5 aside)- 7<br>aside Pitch A | John Smith (a) | £50.00                         |           | provisional | Unbilled          | #522270        | Edit  |
|                           | 16/11/2020    | 11:00       | 12:00    | AWP 1 (5 aside)- 7<br>aside Pitch A | John Smith (a) | £50.00                         |           | provisional | Unbilled          | #522270        | Edit  |
|                           | 23/11/2020    | 11:00       | 12:00    | AWP 1 (5 aside)- 7<br>aside Pitch A | John Smith (a) | £50.00                         |           | provisional | Unbilled          | #522270        | Edit  |
| Showing a                 | showing all 5 |             |          |                                     |                |                                |           |             |                   |                |       |

Tick the boxes for the bookings you wish to cancel. Note - if there are more than 20 bookings, click to show 50 or 100 entries.

Click the

Cancel selected button.

You will then see a pop-up allowing you to notify the customer and raise credit notes for any bookings that are Invoiced.

| × Notify th              | e client(s) by en          | nail that you | have cancelled th   | ese bookings?               |
|--------------------------|----------------------------|---------------|---------------------|-----------------------------|
| Notification             | s sent to confirm          | ned bookings  | s only              |                             |
| Reason for               | cancellation(s)            |               |                     |                             |
| Pitch not s              | uitable for use            |               |                     |                             |
| This reaso               | n will be displaye         | d on the cre  | dit note if raised  |                             |
| × One or<br>raise credit | nore of these bo<br>notes? | ookings has   | been billed - woul  | d you like <mark>t</mark> o |
| × Notify th              | e client(s) by en          | nail that you | have raised a cre   | dit note(s)?                |
|                          |                            | Car           | ncel these Bookings | Go Back                     |

If you select to notify client by email, they will receive an itemised cancellation email (example below). This email is based on the standard text for your venue. It may be appropriate to amend this email for this specific occasion. See Amend Automated Emails for assistance on how to do this.

Notification of cancelled bookings 522242 D Inbox ×

| 1. Grange Park School Demo <noreply@email.schoolbookings.co.uk> to John ▼</noreply@email.schoolbookings.co.uk> |                                                                                                    |
|----------------------------------------------------------------------------------------------------|----------------------------------------------------------------------------------------------------|
| De<br>Th<br>Re<br>Pic<br>Mi<br>Mi<br>Mi<br>Sci<br>V<br>WY<br>03<br>5<br>6                                      | ear John Smith,<br>he following bookings have been cancelled:<br>ef: 522242 : 02/11/2020 10:00-11:00 AWP 1 (5 aside)- 7 aside Pitch A<br>eason for cancellation: Pitch not suitable for use<br>ease click this link to login and check your current bookings:<br>tps://my.schoolbookings.co.uk/users/sign_in<br>any thanks<br>he Kajima Community Team at Grange Park School<br>thoolbookings5@gmail.com<br>ww.test.schoolbookings.co.uk<br>3330 110476<br>Jlow us on Facebook: <u>like us on Facebook</u><br>* Please do NOT reply to this email address, it is not monitored. Please contact<br>te venue that you hire facilities at *** |

If any of the bookings are billed, an option to raise credit notes is given. This raises one credit note per customer (showing all the cancelled bookings).

If a credit note is raised, this will be shown on screen & you will be able to allocate it directly to an invoice.

If you choose to not Credit note an Invoiced booking, once cancelled, it will show on the bookings tab. This will be shown by a

× on the left hand side. It will also still show on the Bookings Value Report with the Status Cancelled.